# ACT IVE KIDS

#### USER WALK THROUGH

Login to Active Kids using existing credentials that the GEMS students use to access Phoenix Classroom, My Learning etc.

## ACCESS ACTIVE KIDS

https://activekids.phoenixclassroom.com/

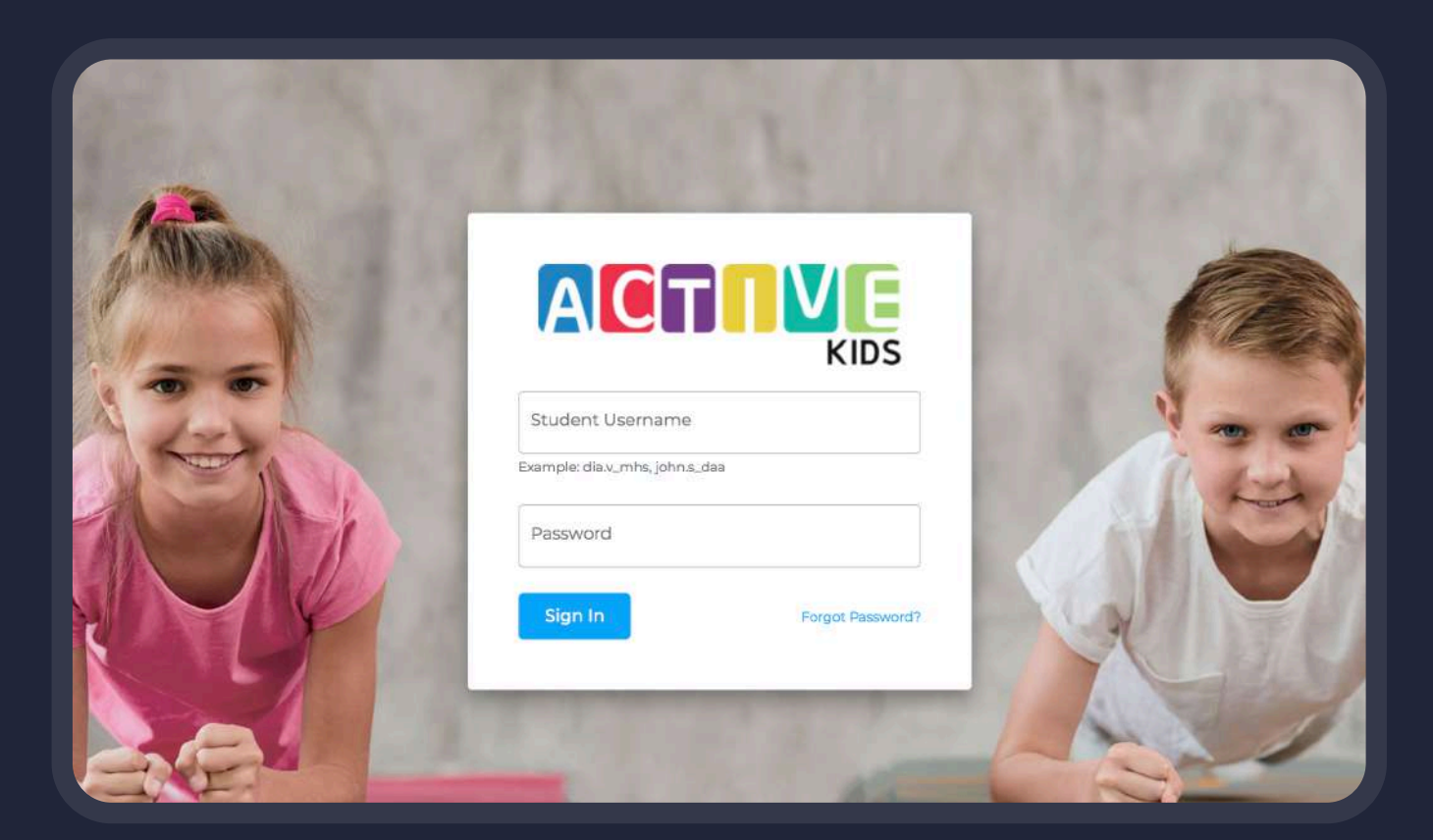

Only valid users are allowed to access this application.

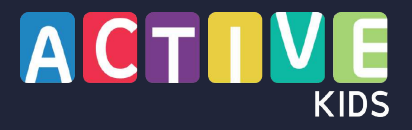

Upon successful login, the user will view the landing page where they can navigate to all the different sections as required.

## LANDING PAGE

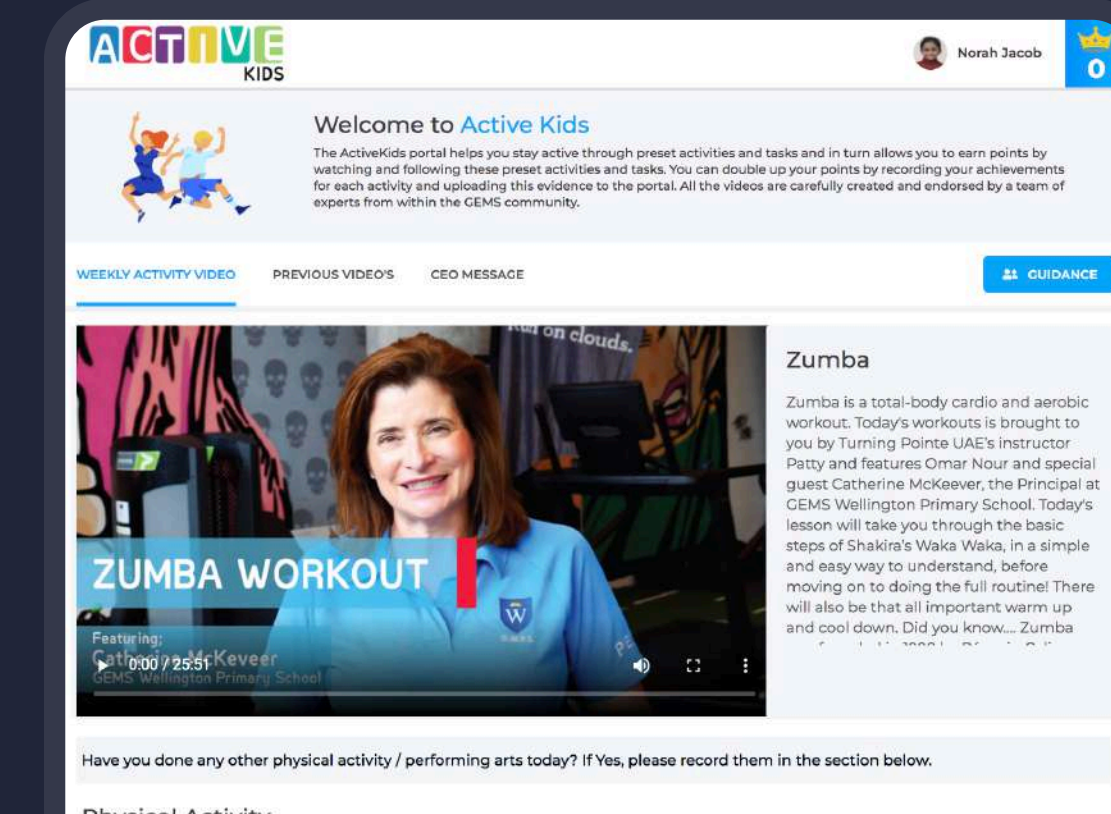

**Physical Activity** 

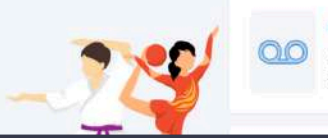

#### DAILY ACTIVITY

Maximum of 2 activities can be submitted in a day. Activities should last between 5 minutes to 30 minutes. Earn 5 points for each activity and earn an extra 5 for the evidence you provide

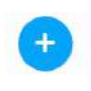

## 

Users can access previous videos & announcements by clicking on the different tabs in the same screen.

The guidance section guides the children on how to prepare for the daily activity.

## WATCH PREVIOUS VIDEOS & ANNOUNCEMENTS

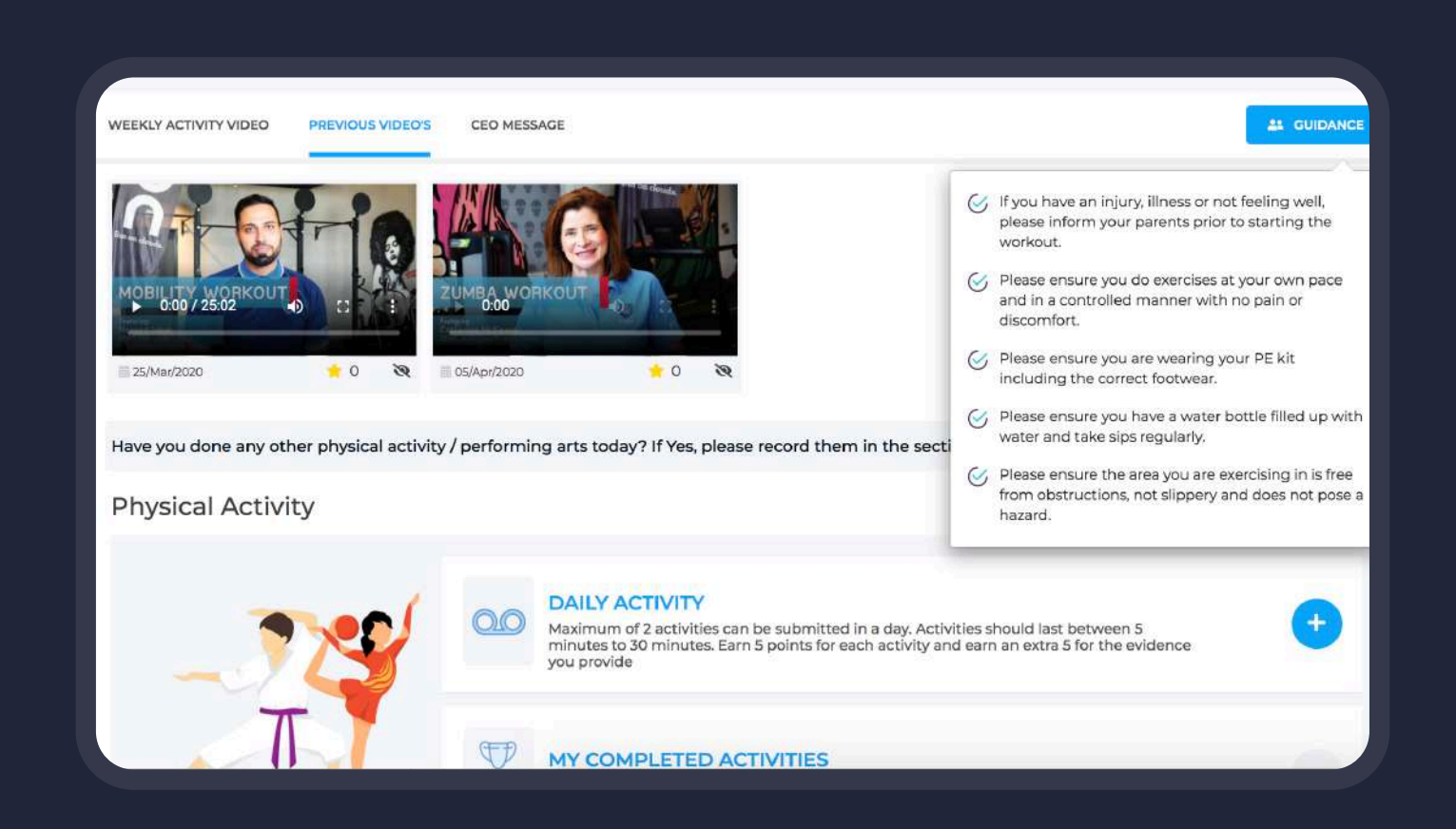

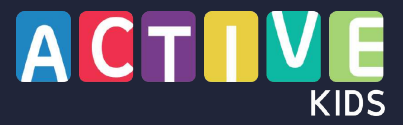

Access weekly activity video by clicking on the play button and perform the activity.

User can watch the video in full screen if required.

# WATCH VIDEO & PERFORM ACTIVITY

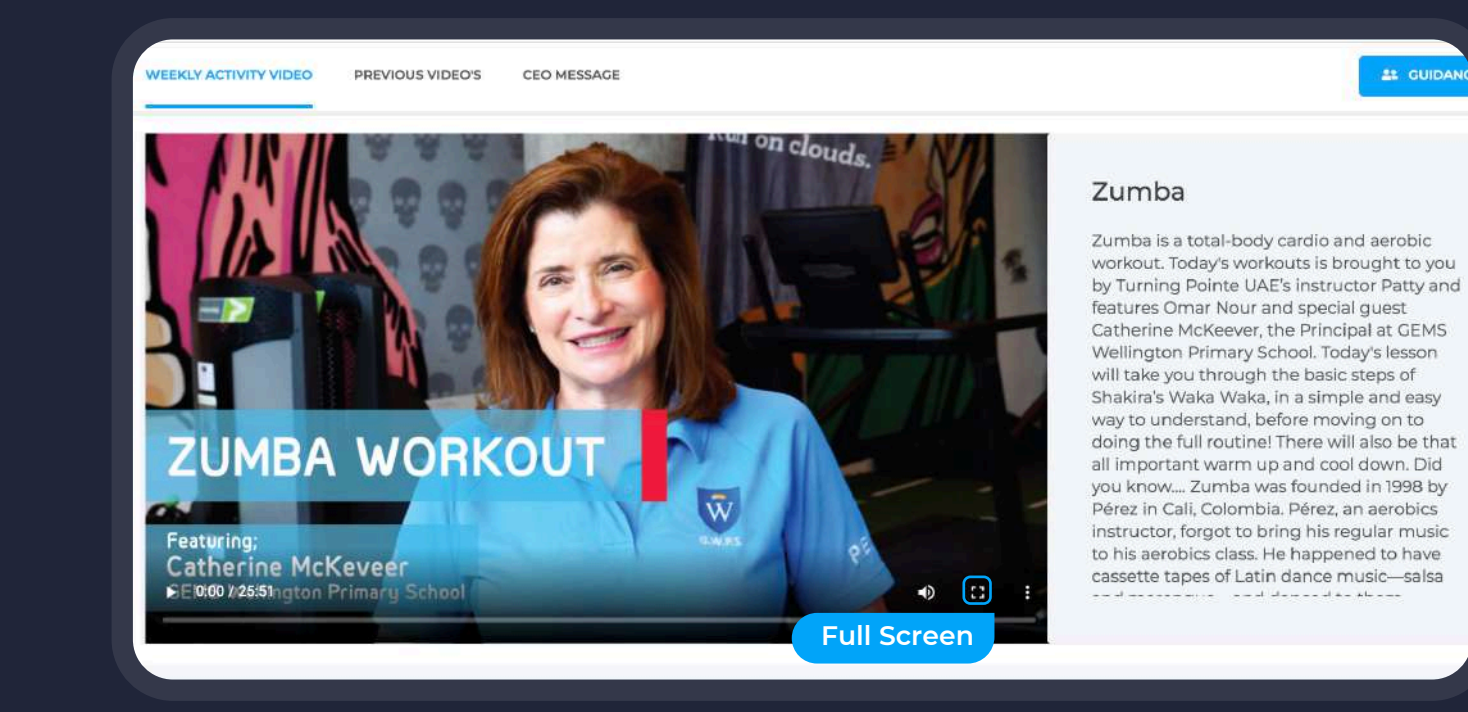

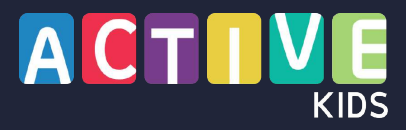

Typically, the daily video (updated weekly) is for a duration of 25 minutes including the introduction, warm up, workout and cool down stages.

#### Video fast-forwarding option is disabled and the students are expected to participate in the full session closely.

## COMPLETE THE TASK & GET REWARDED

## GEMS Metropole School Omar Nour Warehouse Gym

25:02 / 25:02

Have you done any other physical activity / performing arts today? If Yes, please record them in the section below.

#### Mobility Workout

N .: :

With so many students at home all day, working extremely hard with their remote learning, we are here to make sure you get some exercises and tips on how to stay supple and be able to focus on your studies. Hosted by Omar Noor, and coached by Kim from Warehouse Gym, the Principal from GEMS Metrople school Mr Nav Igbal, is going to show all of you that anyone can work on their flexibility, mobility and mindfulness. To ensure that our muscles are warmed up correctly for stretching Omar will be taking the warm up, to raise your heart rates and wake up the mind!. You can earn 20 points daily by watching the video and actively participating in activities. All the best!

I have watched the video & completed the activity.

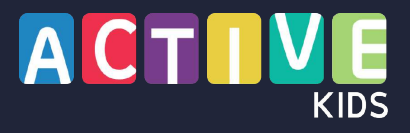

The students can also perform other activities of their choice, both physical as well as performing arts and record their achievements against each of them.

## PHYSICAL ACTIVITY & PERFORMING ARTS AND FINE ARTS

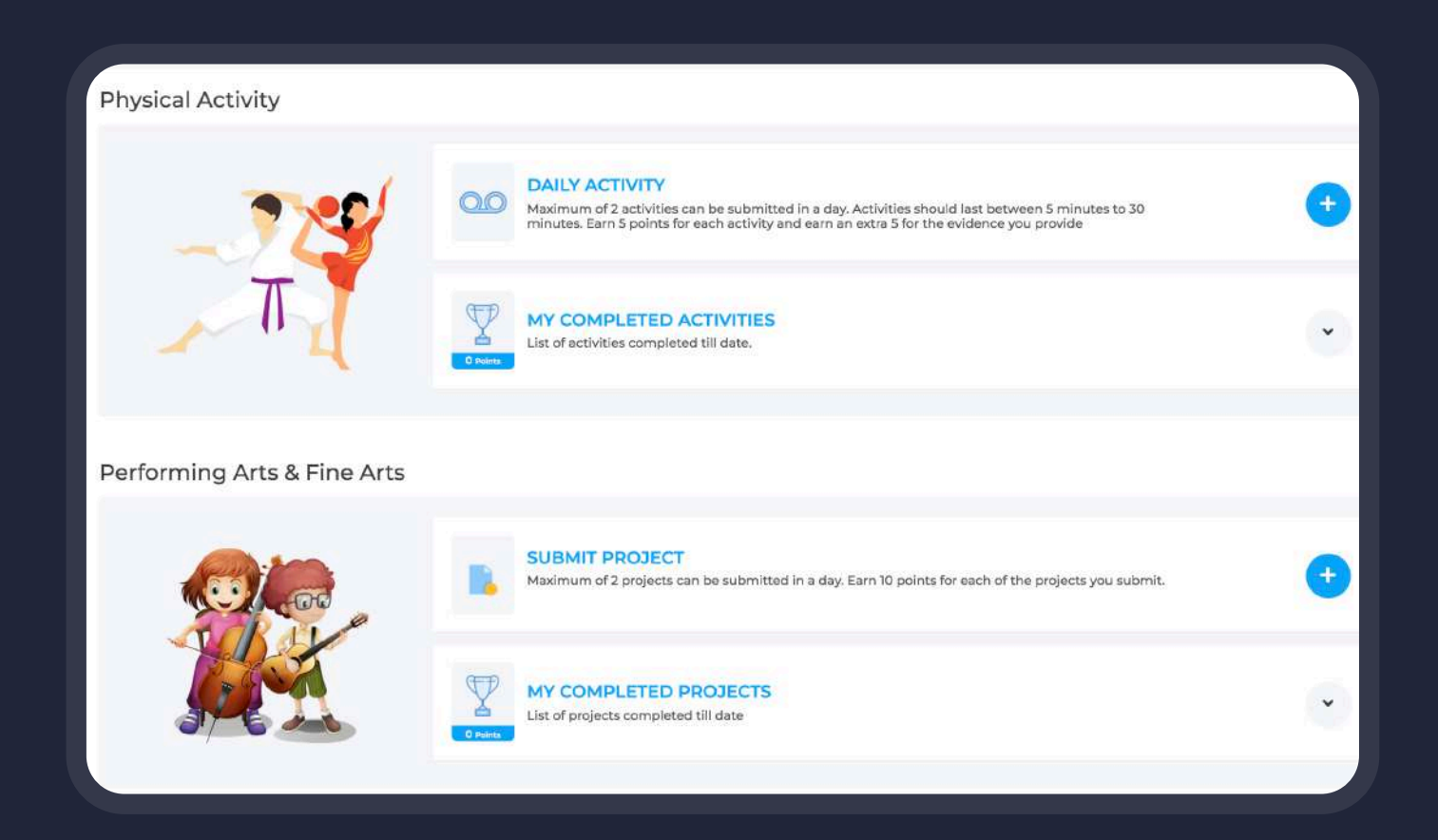

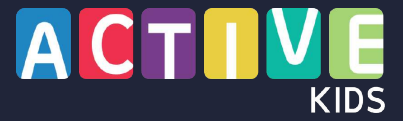

This list of activities are listed with the approximate duration you can engage in a day is defined in the system.

This section also explains the points the students will earn in performing this activity.

## **PHYSICAL ACTIVITY** DAILY TASKS

| Have you done any other physical activ                                                                                                  | ity / performing arts today? If Yes, please record them in the section below.                                                                                        |                            |
|----------------------------------------------------------------------------------------------------|----------------------------------------------------------------------------------------------------|----------------------------|
| Physical Activity                                                                                                    |                                                                                                    |                            |
| _725                                                                                                    | Maximum of 2 activities can be submitted in a day. Activities should last between S Earn S points for each activity and earn an extra 5 for the evidence you provide | minutes to 30 minutes.     |
| - Activity Sone<br>Select Activity<br>Select Activity<br>Seec Activity<br>Antoice                                                       | Activity Name<br>Select Activity * minutes                                                                                                    | Drag & drop files here _   |
| Kanete (Kana)<br>Filatesi<br>Zurnita<br>Buuning (Isaaamit)<br>Static cycling<br>Viga<br>Static cycling<br>Viga<br>Statiching<br>Talatsa | Save                                                                                                    | (or click to select files) |
|                                                                                                    | MY COMPLETED ACTIVITIES<br>List of activities completed till date.                                                                                                   | •                          |
|                                                                                                    |                                                                                                    |                            |

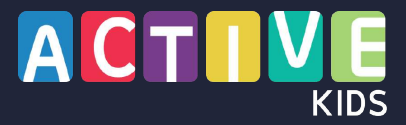

The completed activities section displays the already saved details with an option to edit the activities as long as it is within the same day.

The completed activities section also gives you an overview of all the activities done by the student.

## **PHYSICAL ACTIVITIES** MY COMPLETED TASKS

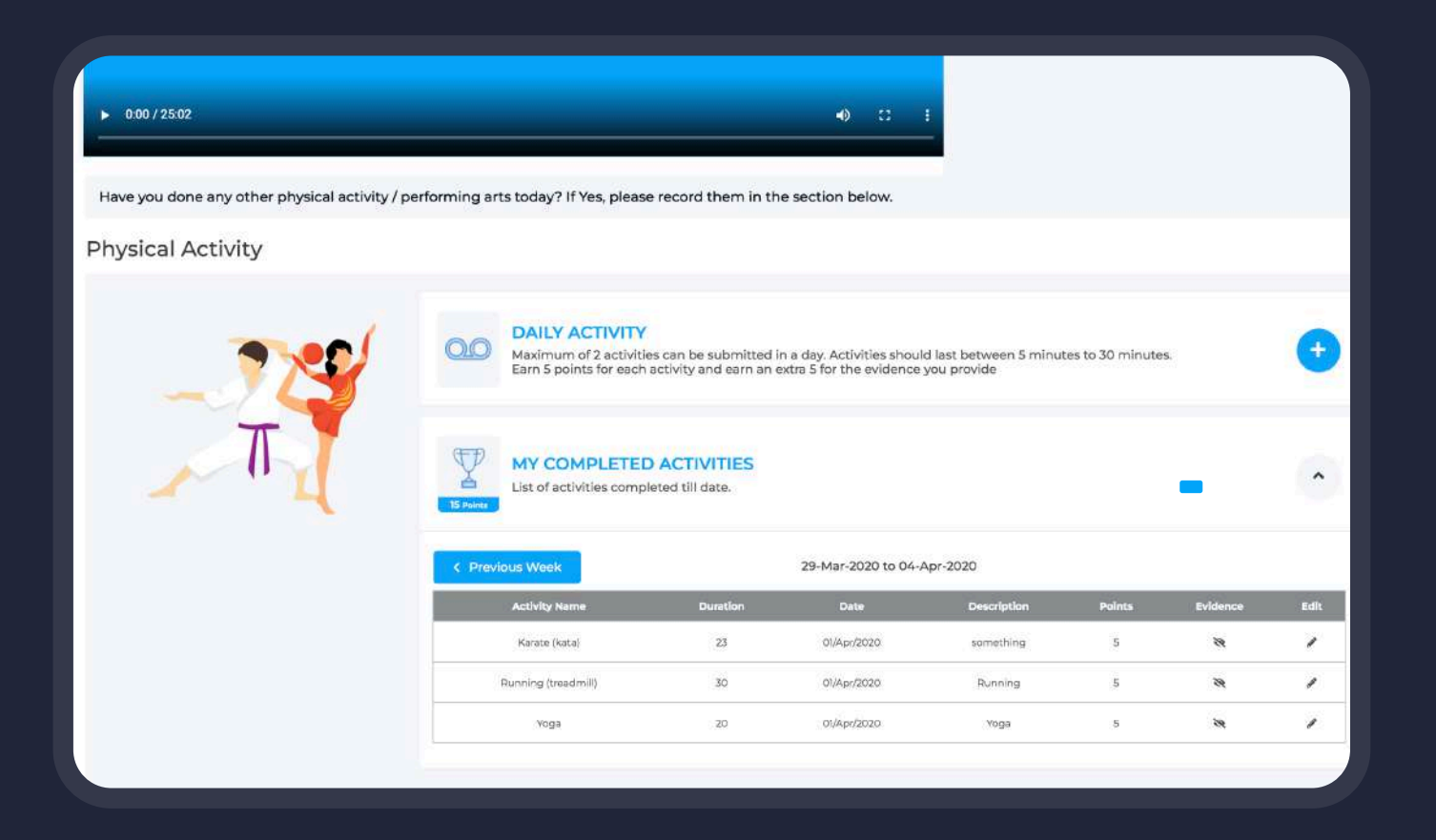

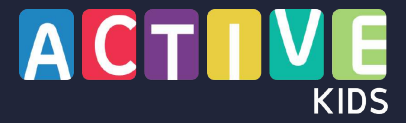

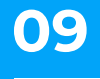

Similarly, the students can submit their achievements in Performing Arts & Fine Arts daily and by uploading the evidences, they can earn 10 points per submission.

## **PERFORMING & FINE ARTS** SUBMIT PROJECT

| Performing Arts & Fine Arts | SUBMIT PROJECT<br>Maximum of 2 projects can be submitted in a day. Earn 10 points for each of the | projects you submit.                                 |
|-----------------------------|---------------------------------------------------------------------------------------------------|------------------------------------------------------|
|                             | Project Type<br>Select Project -<br>Description                                                   |                                                      |
|                             | Who all helped you in project<br>Father, Mother, Brother, Sister                                  | Drag & drop files here<br>(or click to select files) |
|                             | Save   MY COMPLETED PROJECTS   List of projects completed till date                               | ·                                                    |
| © Copyright, GEMS Education |                                                                                                   | Privacy Policy   Terms &                             |

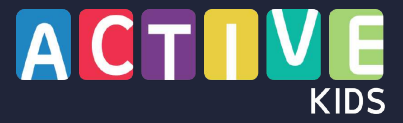

The user is provided with an intuitive leaderboard where they can see the breakup of the points the have earned so far as well as how they compare with their peers from the same grade / year and school

### LEADER BOARD

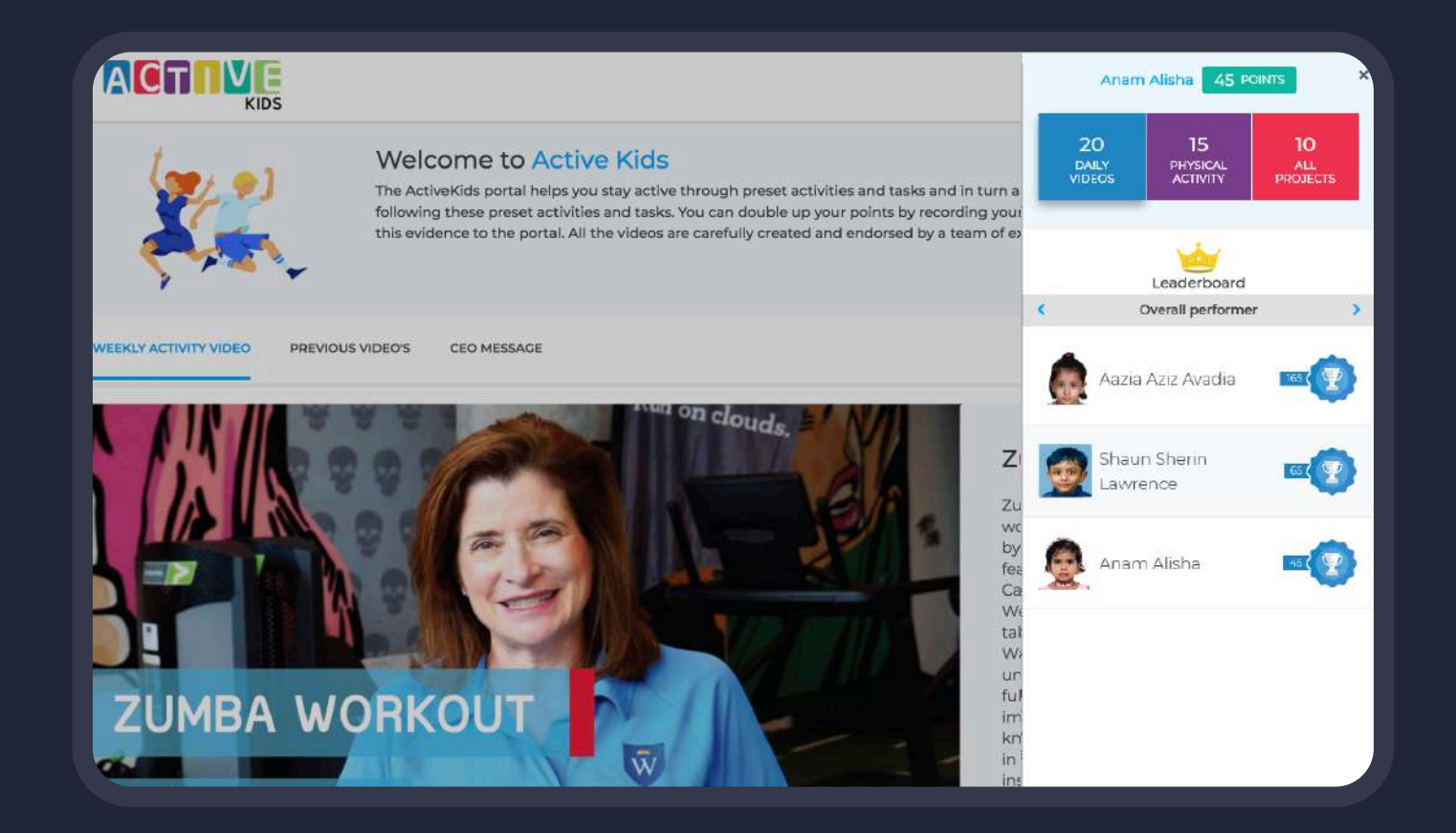

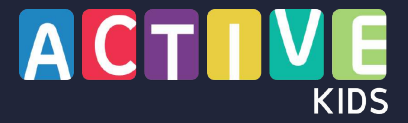

## THANK YOU

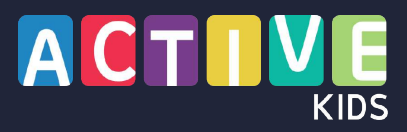